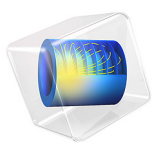

# Analysis of NOx Reaction Kinetics

# Introduction

This example looks at the reduction of NO by ammonia. The reaction is critical to purify vehicle exhaust gases from NO. In these cases, the reaction usually takes place within the channels of a monolithic reactor situated within the exhaust system.

Central for the monolithic reactor is that  $NH_3$  is present in amounts that do not limit the NO reduction reaction. At the same time, excess  $NH_3$  at the outlet of the reactor leads to undesirable waste. The situation is complicated by the fact that ammonia can be depleted by oxidation, a reaction that is parallel to the NO reduction, and that the rates of the two competing reactions are affected by temperature as well as composition.

This tutorial aims at getting a primary understanding of the monolithic reactor. It concentrates on the investigation of the selectivity of the reactions by solving the model with the Plug Flow ideal reactor type in the Reaction Engineering interface.

Model Definition

## CHEMICAL REACTIONS

NO reduction by ammonia can be summarized by the following reaction:

 $4NO + 4NH_3 + O_2 \longrightarrow 4N_2 + 6H_2O$ 

However, ammonia can at the same time undergo oxidation:

(2)

(1)

 $4NH_3 + 3O_2 \longrightarrow 2N_2 + 6H_2O$ 

The heterogeneous catalytic conversion of NO to N<sub>2</sub> is described by an Eley-Rideal mechanism. A key reaction step involves the reaction of gas-phase NO with surface-adsorbed NH<sub>3</sub>. The following rate equation (SI unit: mol/( $m^3 \cdot s$ )) has been suggested in Ref. 1 for Equation 1:

$$r_1 = k_1 c_{\rm NO} \frac{a c_{\rm NH3}}{1 + a c_{\rm NH3}}$$

where

#### 2 | ANALYSIS OF NOX REACTION KINETICS

$$k_1 = A_1 \exp\left(-\frac{E_1}{R_g T}\right)$$

and

$$a = a_0 \exp\left(-\frac{E_0}{R_{\rm g}T}\right)$$

For Equation 2, the reaction rate (SI unit:  $mol/(m^3 \cdot s)$ ) is given by

$$r_2 = k_2 c_{\rm NH3} \tag{3}$$

where

$$k_2 = A_2 \exp\left(-\frac{E_2}{R_{\rm g}T}\right)$$

The competing chemical reactions raise the issue of optimal dosing of  $NH_3$  to handle the reduction process. Stoichiometry suggests a 1:1 ratio of  $NH_3$  to NO as a lower limit. It is likely that a stoichiometric excess of  $NH_3$  is necessary but, at the same time, we want to avoid unnecessarily high levels of  $NH_3$  in the gas stream leaving the catalytic converter.

# SINGLE CHANNEL MODEL

To find the minimal level of  $NH_3$  required to reduce the NO present in the exhaust gas requires a reactor model accounting for changing reactant compositions and system temperature. From a mass transfer point of view, channels of the reactor monolith can be considered to be uncoupled to one another. Therefore, it is reasonable to perform simulations where a single reactive channel, modeled by nonisothermal plug flow equations, represents the monolith reactor. These equations are available within the Plug-flow reactor type in the Reaction Engineering interface.

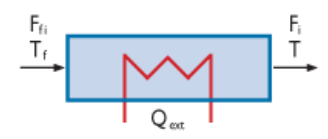

## MODEL EQUATIONS

Assuming steady state, the mass balance equation for a plug-flow reactor is:

$$\frac{dF_i}{dV} = R_i \tag{4}$$

where  $F_i$  is the species molar flow rate (SI unit: mol/s), V represents the reactor volume (SI unit: m<sup>3</sup>), and  $R_i$  is the species net reaction rate (SI unit: mol/(m<sup>3</sup>·s)). The molar flow rate is related to the species concentrations,  $c_i$  (SI unit: mol/m<sup>3</sup>), through the volumetric flow rate, v (SI unit: m<sup>3</sup>/s):

$$F_i = vc_i \tag{5}$$

where the volumetric flow rate is given by the average flow velocity, u (SI unit: m/s), multiplied by the reactor cross-section A (SI unit: m<sup>2</sup>):

$$v = uA \tag{6}$$

The energy balance for the ideal reacting gas is:

$$\sum_{i} F_i C_{p,i} \frac{dT}{dV} = Q_{\text{ext}} + Q \tag{7}$$

where  $C_{p,i}$  is the species molar heat capacity (SI unit: J/(mol·K)), and  $Q_{\text{ext}}$  is the heat added to the system per unit volume (SI unit: J/(m<sup>3</sup>·s)). Q denotes the heat due to chemical reaction (SI unit: J/(m<sup>3</sup>·s))

$$Q = -\sum_{j} H_{j} r_{j}$$

where  $H_j$  is the heat of reaction (SI unit: J/mol) for reaction j, and  $r_j$  the reaction rate (SI unit: mol/(m<sup>3</sup>·s)).

The model is first solved with Equation 4, Equation 5, and Equation 6 for several different ratios of reactant concentrations ( $NH_3$ :NO) and with a temperature ramp along the reactor. The molar flow rates of  $NH_3$  and NO are kept constant throughout the reactor to investigate the temperature impact alone. Thereafter, Equation 7 is included; that is, nonisothermal conditions due to heat of reaction are studied.

Results and Discussion

## **REACTION KINETICS ANALYSIS**

Analyzing the kinetics can help narrow down a proper NH<sub>3</sub>:NO ratio. A first study looks at the reaction rates of the reduction and oxidation reactions, for fixed molar flow rates of

 $NH_3$  and NO, as function of temperature and relative amounts of reactants. Figure 1 shows the reaction rates for the reduction reaction (reaction 1 above). The curves represent a set of  $NH_3$ :NO ratios (*X0*) ranging from 1 to 2. The concentration of NO in the exhaust gas entering the catalytic converter is known to be 0.0411 mol/m<sup>3</sup>.

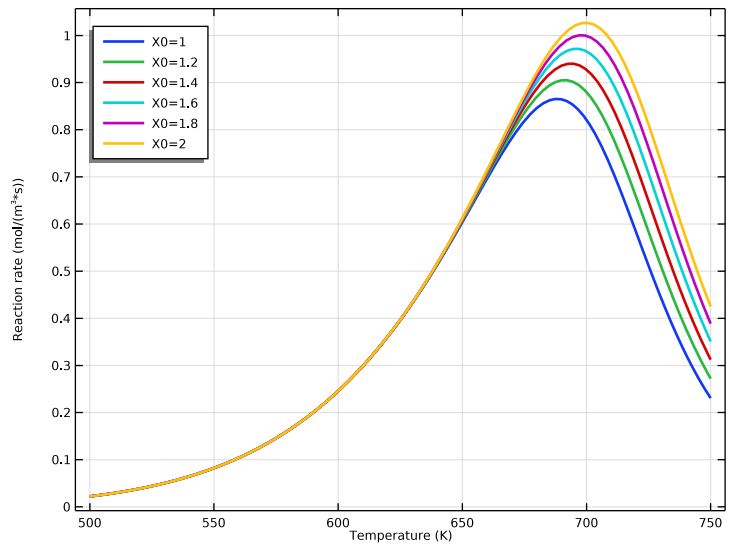

Figure 1: Reaction rates of the NO reduction reaction  $(r_1)$  as a function of temperature. The NH<sub>3</sub>:NO ratio ranges from 1 to 2 and the molar flow rates of NH<sub>3</sub> and NO are kept constant throughout the reactor.

The rate of NO reduction goes through a maximum and falls off at higher temperatures. The maximum shifts toward higher temperatures as the ratio NH<sub>3</sub>:NO increases. This behavior is explained by the desorption rate of NH<sub>3</sub> from the catalyst surface becoming faster than the reaction of adsorbed NH<sub>3</sub> with gas-phase NO.

According to Equation 3, the oxidation rate increases with increased temperature and  $NH_3$  concentration. This is seen in Figure 2, plotting the selectivity parameter S as a function of reactant ratio and temperature. S is defined as the ratio of reaction rates:

$$S = \frac{r_1}{r_2}.$$

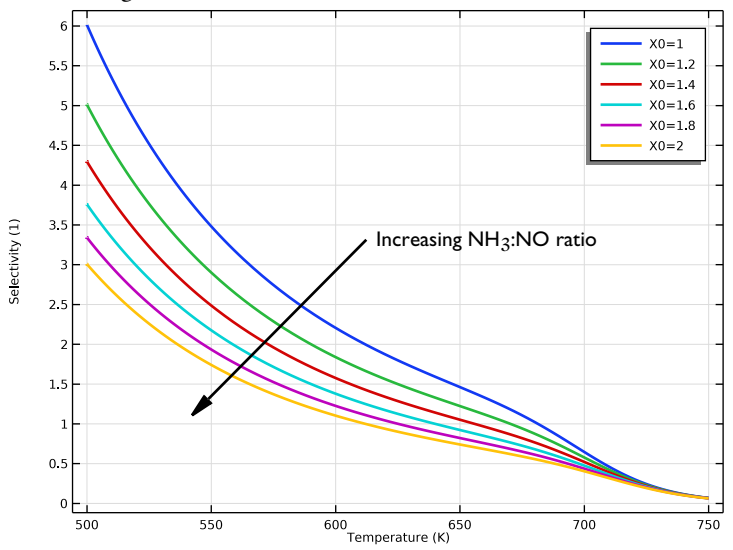

An S-value greater than one means that NO reduction is favored.

Figure 2: Selectivity parameter  $(r_1/r_2)$  as a function of temperature. The NH<sub>3</sub>:NO ratio ranges from 1 to 2.

The kinetic analysis suggests that preferred working conditions involve moderate temperatures and relatively low ratios of NH<sub>3</sub>:NO.

# SINGLE CHANNEL MODEL

To find the minimal level of  $NH_3$  required to reduce the NO present in the exhaust gas requires a reactor model accounting for changing reactant concentrations and system temperature. For this purpose, a nonisothermal plug-flow reactor serves to simulate the behavior of a reactive channel.

For an exhaust gas containing 41.1 mmol/m<sup>3</sup> of NO, with a temperature of 523 K, passing through the monolith at 0.3 m/s, the plug-flow model suggests a NH<sub>3</sub>:NO ratio higher than 1.2 to guarantee that NH<sub>3</sub> is available as a reductive agent throughout the

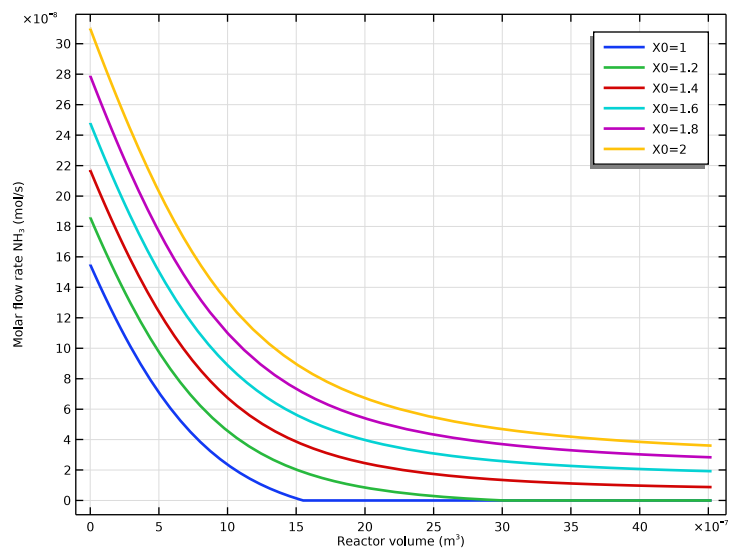

entire length of the reactive channel, see Figure 3. The reactor is 0.36 m long and has a volume of  $45e-5 \text{ m}^3$ .

Figure 3: Molar flow rate of NH<sub>3</sub> as function of channel volume.

A plot of the selectivity parameter (Figure 4) confirms that the NO reduction chemistry is favored in the monolith reactor at NH<sub>3</sub>:NO ratios ranging from 1.3 to 1.5.

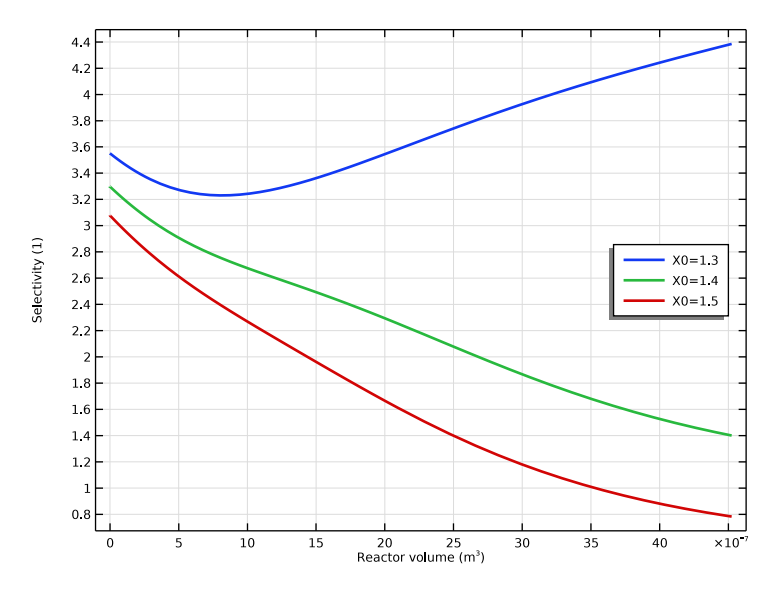

Figure 4: Selectivity parameter  $(r_1/r_2)$  as a function of channel volume. The NH<sub>3</sub>:NO ratio ranges from 1.3 to 1.5.

Finally, Figure 5 shows the temperature, as well as the conversion of NO, throughout the single channel reactor. The maximum values for these properties are included. The highest temperature in the reactor is 532K for X0 = 1.3, and 533 K for X0 = 1.5. The conversion of NO is practically 1 (99%) for both X0 values.

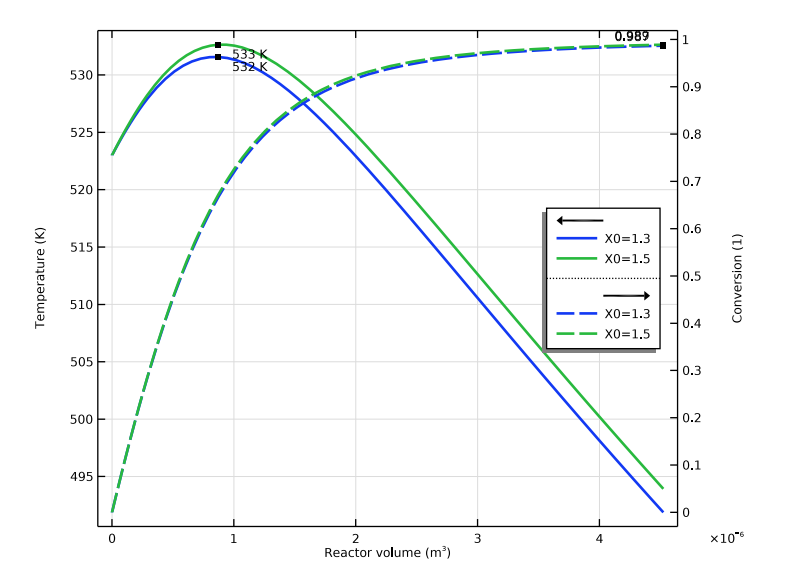

Figure 5: Temperature and conversion as a function of channel volume.

It is clear that temperature plays a central role in affecting the optimal dosing of  $NH_3$ . Since the temperature distribution is likely to vary from channel to channel in a monolith reactor, a full 3D reactor model is called for. Based on the single channel model simulations, a  $NH_3$ :NO ratio between 1.3 and 1.4 appears appropriate for the 3D model.

**Note:** For details on the full 3D model of the reactor monolith, see the example monolith\_3d.mph in the Chemical Reaction Engineering Module's Application Libraries.

**Application Library path:** Chemical\_Reaction\_Engineering\_Module/Tutorials/ monolith\_kinetics Reference

1. G. Schaub, D. Unruh, J. Wang, and T. Turek, "Kinetic analysis of selective catalytic NOx reduction (SCR) in a catalytic filter," *Chemical Engineering and Processing*, vol. 42, no. 3, pp. 365–371, 2003.

**Note:** This model is included in the booklet *Introduction to the Chemical Reaction Engineering Module.* 

# Modeling Instructions

From the File menu, choose New.

#### NEW

In the New window, click 🕙 Model Wizard.

# MODEL WIZARD

- I In the Model Wizard window, click 0D.
- 2 In the Select Physics tree, select Chemical Species Transport>Reaction Engineering (re).
- 3 Click Add.
- 4 Click 🔿 Study.
- 5 In the Select Study tree, select Preset Studies for Selected Physics Interfaces> Stationary Plug Flow.
- 6 Click 🗹 Done.

#### GLOBAL DEFINITIONS

#### Parameters 1

Start by reading in a set of global parameters defining the process conditions for the monolith reactor, including the dimensions of the reactive channels, the flow rate of the reacting gas, and the temperature conditions.

- I In the Model Builder window, under Global Definitions click Parameters I.
- 2 In the Settings window for Parameters, locate the Parameters section.
- **3** Click **b** Load from File.

**4** Browse to the model's Application Libraries folder and double-click the file monolith\_kinetics\_parameters.txt.

# DEFINITIONS

## Variables I

- I In the Model Builder window, under Component I (compl) right-click Definitions and choose Variables.
- 2 In the Settings window for Variables, locate the Variables section.
- 3 In the table, enter the following settings:

| Name | Expression                 | Unit   | Description              |
|------|----------------------------|--------|--------------------------|
| S    | re.r_1/re.r_2              |        | Selectivity              |
| а    | a0*exp(-E0/(R_const*re.T)) | m³/mol | Concentration correction |

# **REACTION ENGINEERING (RE)**

Next, create a Thermodynamic System that includes all thermodynamic properties (such as enthalpy, entropy, and so on) needed in the simulation of the reacting system. The thermodynamic properties are automatically coupled to the Reaction Engineering interface.

In the Reaction Engineering toolbar, click  $\bowtie$  Thermodynamics and choose Thermodynamic System.

## SELECT SYSTEM

- I Go to the Select System window.
- 2 Click Next in the window toolbar.

## SELECT SPECIES

- I Go to the Select Species window.
- 2 In the Species list, select oxygen (7782-44-7, 02).
- 3 Click + Add Selected.
- 4 In the Species list, select water (7732-18-5, H2O).
- 5 Click + Add Selected.
- 6 In the Species list, select nitrogen oxide (10102-43-9, NO).
- 7 Click + Add Selected.
- 8 In the Species list, select nitrogen (7727-37-9, N2).

9 Click + Add Selected.

IO In the Species list, select ammonia (7664-41-7, H3N).

- II Click + Add Selected.
- **12** Click **Next** in the window toolbar.

# SELECT THERMODYNAMIC MODEL

- I Go to the Select Thermodynamic Model window.
- 2 Click Finish in the window toolbar.

# **REACTION ENGINEERING (RE)**

Now define the chemical reactions. First, type in the reaction formula for NO reduction. The **Reaction** will automatically interpret the reaction formula and suggest reaction rates based on the mass action law.

## Reaction 1

- I In the Model Builder window, under Component I (compl) right-click Reaction Engineering (re) and choose Reaction.
- 2 In the Settings window for Reaction, locate the Reaction Formula section.
- 3 In the Formula text field, type 4N0+4NH3+02=>4N2+6H20.

Notice that, there being several ways to balance this formula, the button **Balance** is not applicable in this case.

In this example, replace the automatically generated **reaction rate** expression with the rate expression known from the literature. Use the **max operator** in the denominator of the rate expression to avoid negative concentrations.

- 4 Locate the Reaction Rate section. From the list, choose User defined.
- 5 In the r<sub>j</sub> text field, type re.kf\_1\*re.c\_NO\*a\*re.c\_NH3/(1+a\*max(re.c\_NH3, O[M])).

In the next step, update the reaction order.

- 6 Find the Volumetric overall reaction order subsection. In the Forward text field, type 1.
- 7 Locate the Rate Constants section. Select the Use Arrhenius expressions check box.
- **8** In the  $A^{f}$  text field, type A1.
- **9** In the  $E^{f}$  text field, type E1.

In the same fashion, now define the reaction for NH<sub>3</sub> oxidation.

# Reaction 2

I In the **Reaction Engineering** toolbar, click 📥 **Reaction**.

- 2 In the Settings window for Reaction, locate the Reaction Formula section.
- 3 In the Formula text field, type NH3+02=>N2+H20.
- **4** Click **Balance** in the upper-right corner of the **Reaction Formula** section.

This reaction can be balanced with **Balance** since there is only one solution to the balancing problem.

- 5 Locate the Reaction Rate section. From the list, choose User defined.
- 6 In the  $r_i$  text field, type re.kf\_2\*re.c\_NH3.

Continue by updating the reaction order so that it matches with the rate expression.

- 7 Find the Volumetric overall reaction order subsection. In the Forward text field, type 1.
- 8 Locate the Rate Constants section. Select the Use Arrhenius expressions check box.
- **9** In the  $A^{f}$  text field, type A2.
- **IO** In the  $E^{f}$  text field, type E2.

Now choose reactor type.

II In the Model Builder window, click Reaction Engineering (re).

12 In the Settings window for Reaction Engineering, locate the Reactor section.

13 From the Reactor type list, choose Plug flow.

Couple all species in **Reaction Engineering** to corresponding species in the created **Thermodynamic System**.

14 Locate the Mixture Properties section. Select the Thermodynamics check box.

15 Locate the Species Matching section. In the table, enter the following settings:

| Species | From Thermodynamics |
|---------|---------------------|
| H2O     | H2O                 |
| N2      | N2                  |
| NH3     | H3N                 |
| NO      | NO                  |
| O2      | O2                  |

Isolate the effect of temperature and reactant ratios by keeping the volumetric flow rate constant. Therefore, select to compute pressure from the ideal gas law.

# I6 Locate the Mixture Properties section. From the Reactor pressure list, choose Ideal gas law.

The following steps allow you to study the reaction rate for fixed reactant concentrations, solely as a function of temperature. First, use the independent variable

V (reactor volume, written re.Vr) to set up a temperature ramp between 500 K and 750 K. Then, after defining initial values, lock the concentrations of reactant NO and NH<sub>3</sub> and add a **Parametric sweep** feature.

- 17 Locate the Energy Balance section. From the list, choose Exclude.
- **I8** In the *T* text field, type 500[K]+250[K/m^3]\*re.Vr.
- 19 Locate the **Reactor** section. Find the **Mass balance** subsection. In the v text field, type vrate.

Initial Values 1

Enter the initial values.

- I In the Model Builder window, click Initial Values I.
- **2** In the **Settings** window for **Initial Values**, locate the **Volumetric Species Initial Values** section.
- **3** In the table, enter the following settings:

| Species | Molar flow rate (mol/s) |
|---------|-------------------------|
| H20     | F_H20_in                |
| N2      | F_N2_in                 |
| NH3     | F_NH3_in                |
| NO      | F_NO_in                 |
| 02      | F_02_in                 |

Lock the reactant concentrations in the following way.

# Species: NO

- I In the Model Builder window, click Species: NO.
- **2** In the **Settings** window for **Species**, click to expand the **Species Concentration/Activity** section.
- **3** Select the **Constant concentration/activity** check box.

## Species: NH3

- I In the Model Builder window, click Species: NH3.
- 2 In the Settings window for Species, locate the Species Concentration/Activity section.
- **3** Select the **Constant concentration/activity** check box.

Now add a **Parametric Sweep** feature to solve the model for a set of NH<sub>3</sub>:NO ratios.

## STUDY I

Parametric Sweep

- I In the Study toolbar, click **Parametric Sweep**.
- 2 In the Settings window for Parametric Sweep, locate the Study Settings section.
- 3 Click + Add.
- 4 From the list in the Parameter name column, choose X0 (Ratio NH3 to NO at inlet).
- 5 Click Range.
- 6 In the Range dialog box, type 1 in the Start text field.
- 7 In the **Step** text field, type 0.2.
- 8 In the Stop text field, type 2.
- 9 Click Replace.

# Solution I (soll)

In the Study toolbar, click **Show Default Solver**.

It is good practice to tighten the default solver tolerances and make sure that the solution plots do not change between consecutive test runs. Both the relative and absolute tolerance should be tightened. In this case the relative tolerance needs to be reduced to  $10^{-7}$ .

## Step 1: Stationary Plug Flow

- I In the Model Builder window, under Study I click Step I: Stationary Plug Flow.
- 2 In the Settings window for Stationary Plug Flow, locate the Study Settings section.
- 3 From the Tolerance list, choose User controlled.
- 4 In the **Relative tolerance** text field, type 1e-7.
- **5** In the **Study** toolbar, click **= Compute**.

All the solutions generated by pressing **Compute** in the **Study** interface are saved and can be copied and modified. This enable easy postprocessing of the results, since several different case studies, within the same study, can be saved and compared.

Parametric Solutions 1 (sol2)

In the Model Builder window, under Study I>Solver Configurations right-click Parametric Solutions I (sol2) and choose Solution>Copy.

## Kinetics

 In the Model Builder window, under Study I>Solver Configurations click Parametric Solutions I - Copy I (sol9). 2 In the Settings window for Solution, type Kinetics in the Label text field.

Create the plots shown in Figure 1 and Figure 2 by following the steps below.

## RESULTS

#### Reaction rate

- I In the Model Builder window, under Results click Molar Flow Rate (re).
- 2 In the Settings window for ID Plot Group, type Reaction rate in the Label text field.
- 3 Locate the Data section. From the Dataset list, choose Study 1/Kinetics (sol9).
- **4** Click to expand the **Title** section. From the **Title type** list, choose **None**.
- 5 Locate the Plot Settings section. In the x-axis label text field, type Temperature (K).
- 6 Locate the Legend section. From the Position list, choose Upper left.

#### Global I

- I In the Model Builder window, expand the Reaction rate node, then click Global I.
- 2 In the Settings window for Global, click Replace Expression in the upper-right corner of the y-Axis Data section. From the menu, choose Component I (compl)>
  Reaction Engineering>re.r\_l Reaction rate mol/(m<sup>3</sup>·s).
- 3 Locate the x-Axis Data section. From the Parameter list, choose Expression.
- 4 In the **Expression** text field, type re.T.
- 5 Click to expand the Coloring and Style section. In the Width text field, type 2.
- **6** Click to expand the **Legends** section. Find the **Include** subsection. Clear the **Expression** check box.
- 7 In the **Reaction rate** toolbar, click **I** Plot.
- 8 Click the **Zoom Extents** button in the **Graphics** toolbar.

## Selectivity

- I In the Model Builder window, right-click Reaction rate and choose Duplicate.
- 2 In the Settings window for ID Plot Group, type Selectivity in the Label text field.
- 3 Locate the Legend section. From the Position list, choose Upper right.

#### Global I

- I In the Model Builder window, expand the Selectivity node, then click Global I.
- 2 In the Settings window for Global, click Replace Expression in the upper-right corner of the y-Axis Data section. From the menu, choose Component I (compl)>Definitions> Variables>S - Selectivity.

- **3** In the **Selectivity** toolbar, click **I** Plot.
- **4** Click the  $4 \rightarrow$  **Zoom Extents** button in the **Graphics** toolbar.

Figure 1 and Figure 2 are now done. Let's continue by setting up a proper reactor model where the effect of generated heat, as well as consumption of reactants, can be studied.

## REACTION ENGINEERING (RE)

- I In the Model Builder window, under Component I (compl) click Reaction Engineering (re).
- 2 In the Settings window for Reaction Engineering, locate the Energy Balance section.
- **3** From the list, choose **Include**.
- 4 In the Q text field, type (T\_amb-re.T)\*UA.

Initial Values 1

- I In the Model Builder window, under Component I (comp1)>Reaction Engineering (re) click Initial Values I.
- 2 In the Settings window for Initial Values, locate the General Parameters section.
- **3** In the  $T_{0,\text{in}}$  text field, type T\_in.

#### Species: NO

- I In the Model Builder window, click Species: NO.
- 2 In the Settings window for Species, locate the Species Concentration/Activity section.
- **3** Clear the **Constant concentration/activity** check box.

#### Species: NH3

- I In the Model Builder window, click Species: NH3.
- 2 In the Settings window for Species, locate the Species Concentration/Activity section.
- **3** Clear the **Constant concentration/activity** check box.

# STUDY I

Step 1: Stationary Plug Flow

Enter the volumes to solve for, from zero to total reactor volume.

- I In the Model Builder window, under Study I click Step I: Stationary Plug Flow.
- 2 In the Settings window for Stationary Plug Flow, locate the Study Settings section.
- **3** In the **Output volumes** text field, type O[m<sup>3</sup>] L\*A.
- **4** In the **Home** toolbar, click **= Compute**.

#### Parametric Solutions 1 (sol2)

In the Model Builder window, under Study I>Solver Configurations right-click Parametric Solutions I (sol2) and choose Solution>Copy.

#### Nonisothermal

- In the Model Builder window, under Study I>Solver Configurations click
  Parametric Solutions I Copy I (sol22).
- 2 In the Settings window for Solution, type Nonisothermal in the Label text field.

The following steps generate Figure 3.

# RESULTS

Molar flow rate NH3, Nonisothermal

- I In the Model Builder window, under Results click Molar Flow Rate (re).
- 2 In the Settings window for ID Plot Group, type Molar flow rate NH3, Nonisothermal in the Label text field.
- 3 Locate the Data section. From the Dataset list, choose Study I/Nonisothermal (sol22).
- 4 Locate the Title section. From the Title type list, choose None.
- 5 Locate the Plot Settings section. Select the y-axis label check box.
- 6 In the associated text field, type Molar flow rate NH<sub>3</sub> (mol/s).

Global I

- I In the Model Builder window, expand the Molar flow rate NH3, Nonisothermal node, then click Global I.
- In the Settings window for Global, click Replace Expression in the upper-right corner of the y-Axis Data section. From the menu, choose Component I (compl)>
  Reaction Engineering>re.F\_NH3 Molar flow rate mol/s.
- 3 Locate the Coloring and Style section. In the Width text field, type 2.
- 4 Locate the Legends section. Find the Include subsection. Clear the Expression check box.
- 5 In the Molar flow rate NH3, Nonisothermal toolbar, click 💿 Plot.

## STUDY I

## Parametric Sweep

- I In the Model Builder window, under Study I click Parametric Sweep.
- 2 In the Settings window for Parametric Sweep, locate the Study Settings section.

**3** In the table, enter the following settings:

| Parameter name                | Parameter value list | Parameter unit |
|-------------------------------|----------------------|----------------|
| X0 (Ratio NH3 to NO at inlet) | range(1.3,0.1,1.5)   |                |

**4** In the **Home** toolbar, click **= Compute**.

Parametric Solutions 1 (sol2)

In the Model Builder window, under Study I>Solver Configurations right-click Parametric Solutions I (sol2) and choose Solution>Copy.

Nonisothermal 2

- I In the Model Builder window, under Study I>Solver Configurations click Parametric Solutions I - Copy I (sol32).
- 2 In the Settings window for Solution, type Nonisothermal 2 in the Label text field.

The following instructions generate Figure 4.

## RESULTS

Selectivity, Nonisothermal

- I In the Model Builder window, under Results click Temperature (re).
- 2 In the Settings window for ID Plot Group, type Selectivity, Nonisothermal in the Label text field.
- 3 Locate the Data section. From the Dataset list, choose Study 1/Nonisothermal 2 (sol32).
- 4 Locate the Title section. From the Title type list, choose None.
- 5 Locate the Legend section. From the Position list, choose Middle right.

Global I

- I In the Model Builder window, expand the Selectivity, Nonisothermal node, then click Global I.
- In the Settings window for Global, click Replace Expression in the upper-right corner of the y-Axis Data section. From the menu, choose Component I (compl)>Definitions> Variables>S Selectivity.
- 3 Locate the Coloring and Style section. In the Width text field, type 2.
- 4 Locate the Legends section. Find the Include subsection. Clear the Expression check box.
- **5** In the Selectivity, Nonisothermal toolbar, click **I** Plot.

The following instructions generate Figure 5.

## Temperature, Nonisothermal

- I In the Model Builder window, right-click Selectivity, Nonisothermal and choose Duplicate.
- 2 In the Settings window for ID Plot Group, type Temperature, Nonisothermal in the Label text field.

Global I

- I In the Model Builder window, expand the Temperature, Nonisothermal node, then click Global I.
- In the Settings window for Global, click Replace Expression in the upper-right corner of the y-Axis Data section. From the menu, choose Component I (compl)>
  Reaction Engineering>re.T Temperature K.
- **3** In the **Temperature, Nonisothermal** toolbar, click **O** Plot.

#### Graph Marker I

- I Right-click Global I and choose Graph Marker.
- 2 In the Settings window for Graph Marker, locate the Display section.
- **3** From the **Display** list, choose **Max**.
- 4 Locate the Text Format section. In the Display precision text field, type 3.
- **5** Select the **Include unit** check box.

Global 2

- I Right-click Global I and choose Duplicate.
- 2 In the Settings window for Global, locate the y-Axis Data section.
- 3 Click **Clear Table**.
- **4** In the table, enter the following settings:

| Expression                              | Unit | Description |
|-----------------------------------------|------|-------------|
| (F_NO_in/vrate-re.c_NO)/(F_NO_in/vrate) | 1    | Conversion  |

Graph Marker I

- I In the Model Builder window, expand the Global 2 node, then click Graph Marker I.
- 2 In the Settings window for Graph Marker, locate the Text Format section.
- **3** Clear the **Include unit** check box.
- 4 Click to expand the Coloring and Style section. From the Anchor point list, choose Lower right.

#### Temperature, Nonisothermal

I In the Model Builder window, under Results click Temperature, Nonisothermal.

- 2 In the Settings window for ID Plot Group, locate the Data section.
- 3 From the Parameter selection (X0) list, choose From list.
- 4 In the Parameter values (X0) list, choose 1.3 and 1.5.
- 5 Locate the Plot Settings section. Select the Two y-axes check box.
- 6 In the table, select the Plot on secondary y-axis check box for Global 2.
- 7 In the Temperature, Nonisothermal toolbar, click 💽 Plot.

# Global 2

- I In the Model Builder window, click Global 2.
- 2 In the Settings window for Global, locate the Coloring and Style section.
- **3** From the **Color** list, choose **Cycle (reset)**.
- 4 Find the Line style subsection. From the Line list, choose Dashed.